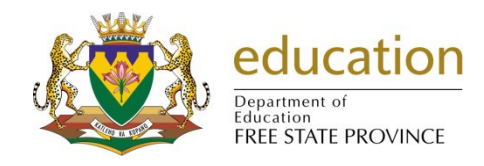

## MANUAL - FIX THE BUDGET TO PRINT THE LAST PAGE

## 1. Go to Control Panel

|                              | Regard State                                                                                                    |                                                                                                    |
|------------------------------|----------------------------------------------------------------------------------------------------|----------------------------------------------------------------------------------------------------|
| Control F                    | Panel ▶                                                                                                    | ← 😽 Search Control Panel 🔎                                                                                                    |
| <u>File Edit View T</u> ools | Help                                                                                                    |                                                                                                    |
|                              | Adjust your computer's settings                                                                                                    | View by: Category 🔻                                                                                                    |
|                              | System and Security<br>Review your computer's status<br>Back up your computer<br>Find and fix problems       Image: Computer<br>Find and fix problems         Image: Computer Find and fix problems       Image: Computer Find and fix problems         Image: Computer Find and fix problems       Image: Computer Find and fix pr | User Accounts Change account type Appearance and Personalization Change the theme Change desktop background Clock, Language, and Region Change keyboards or other input methods Ease of Access Let Windows suggest settings Optimize visual display |
|                              | Get programs                                                                                                    |                                                                                                    |
|                              |                                                                                                    |                                                                                                    |

| Control Panel 🕨                                                                                                    | <ul> <li>Clock, Language,</li> </ul>        | and Region                                                                                                    |                                                                                     |                              | ✓ Sec                           | rch Control Panel                             | Q                               |
|----------------------------------------------------------------------------------------------------|---------------------------------------------|----------------------------------------------------------------------------------------------------|-------------------------------------------------------------------------------------|------------------------------|---------------------------------|-----------------------------------------------|---------------------------------|
| <u>Eile E</u> dit <u>V</u> iew <u>T</u> ools <u>H</u> elp                                                                                                    |                                             |                                                                                                    |                                                                                     |                              |                                 |                                               |                                 |
| Control Panel Home<br>System and Security<br>Network and Internet<br>Hardware and Sound<br>Programs<br>User Accounts<br>Appearance and<br>Personalization<br>O Clock, Language, and Region<br>Ease of Access                                           | Date<br>Set the<br>Add th<br>Regic<br>Chang | and Time<br>time and date   C<br>e Clock gadget to th<br>m and Languag<br>e location   Chang                      | Change the time zone   Add c<br>he desktop<br>Je<br>ge the date, time, or number fo | locks for different time zon | es  <br>s or other input method | 5                                             |                                 |
|                                                                                                    |                                             |                                                                                                    |                                                                                     |                              |                                 |                                               |                                 |
| ↓ ▼ ♪ Control Panel ↓<br>ile Edit View Tools Help<br>Control Panel Home                                                                                                    | Clock, Language,                            | and Region                                                                                                    |                                                                                     | 22                           | • [ 49 ] [ Sea                  | rch Control Panel                             |                                 |
| Ontrol Panel     Control Panel     Control Panel Home     System and Security     Network and Internet     Hardware and Sound     Programs     User Accounts     Appearance and     Personalization     Clock, Language, and Region     Ease of Access | Clock, Language,                            | and Region and Language Location Keyboar lat: lish (United States) re and time formats rt date: lg date: lg time: | rds and Languages Administrative<br>W/d/yy<br>iddd, MMMM dd, yyyy<br>i:mm tt        |                              | √ 4y Sea                        | rch Control Panel<br>Change 5<br>5 English (1 | the format to<br>United States) |

| Customize  | e Format         |           |                 | × |                             |
|------------|------------------|-----------|-----------------|---|-----------------------------|
| Numbers Cu | rrency Time Date |           |                 |   |                             |
| Example    |                  |           |                 | _ |                             |
| Positive:  | 123,456,789.00   | Negative: | -123,456,789.00 |   | Click on the<br>Date button |
|            |                  |           |                 |   |                             |

Type the **short date** as shown in the pic below.

| 🥭 Customize Format |                           | > | < |
|--------------------|---------------------------|---|---|
| Numbers Currency T | īme Date                  |   |   |
| Example            |                           |   |   |
| Short date:        | 2023/11/20                |   |   |
| Long date:         | Monday, November 20, 2023 |   |   |
| Date formats       |                           |   |   |
| Short date:        | yyyy/MM/dd                | ~ |   |
| Long date:         | dddd, MMMM d, уууу        | ~ |   |

Click **Apply** button and then **OK** button.